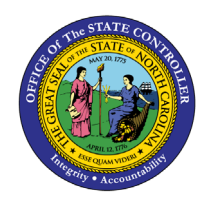

# **POSITION ACTIONS**

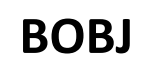

**REPORT DESCRIPTION BP113 | WEB INTELLIGENCE** 

The purpose of this Report Description is to display Position Actions in the Integrated HR Payroll System.

### **REPORT DESCRIPTION:**

This report displays all SAP and converted PMIS position actions that occurred during a specified time period.

#### **REPORT LOCATION:**

OM: Position Data

#### **REPORT USES:**

Agencies will use this for monitoring purposes to report number and types of position actions being processed. PCR numbers are provided as a cross reference to identify particular action information.

## **Quick Links**

| How to generate this report            | 2 |
|----------------------------------------|---|
| Mandatory Prompts                      | 3 |
| Optional Prompts                       | 5 |
| Exclusion Prompts                      | 7 |
| Initial Layout                         | 8 |
| Available Objects                      | 8 |
| Special Report Considerations/Features | 9 |
|                                        |   |

# How to generate this report

| Prompts 2 ×                |
|----------------------------|
| Prompts Summary            |
| Required prompts OK Cancel |

## **Mandatory Prompts**

Mandatory prompts have a red arrow indicator ( $\rightarrow$ ) followed by an asterisk (\*) on the left side of the prompts. When a valid value(s) is entered, this indicator will turn into a green check mark ( $\checkmark$ ).

- → \*Organizational Unit: To select data for this prompt:
  - Make sure you have "Organizational Unit" prompt selected (1).
  - Click on the "Refresh Values" icon to see the list of Org Units (2).
  - Navigate down to the desired Org Unit (3).
     Click on the right arrow to add it to the selection box (4).

| Prompts                                                                                                    | € ×                                                                                                    |
|----------------------------------------------------------------------------------------------------|----------------------------------------------------------------------------------------------------|
| Prompts Summary <ul> <li>* Organizational Unit Administration</li> <li>* Effective Date (Mandatory)</li> <li>Position Action Type(s) - (Optional)</li> <li>Position(s) - (Optional)</li> <li>* Exclude Employee Subgroup (Contractors) G1</li> <li>Exclude Employee Subgroup (Contractors) G1</li> </ul> <li>* Required prompts</li> | Organizational Unit          2       Refresh Values       Image: Comparizational plan/State of North Care         Image: Comparization of the comparization of the comparization of the comparization of the comparison of the comparison |
|                                                                                                    | OK Cancel                                                                                                    |

- → **\*Effective Date:** To select data for this prompt:
  - Make sure the "Effective Date" prompt is selected (1).
  - Type in the Start date (2).
  - OR click on the calendar icon to select the Start date (3).
  - Type in the End date (4).
  - OR click on the calendar icon to select the End date (5).

| Prompts                                                                                                    | ⊗ ×                                                                                                   |
|----------------------------------------------------------------------------------------------------|----------------------------------------------------------------------------------------------------|
| Prompts Summary                                                                                                    | Effective Date (Mandatory)                                                                            |
| <ul> <li>* Organizational Unit Administration</li> <li>* Effective Date (Mandatory)         <ul> <li>Position Action Type(s) - (Optional)</li> <li>Position(s) - (Optional)</li> <li>Exclude Employee Subgroup (Contractors) G1</li> </ul> </li> </ul> | Start value<br>M/d/yyyy 2 3<br>End value<br>M/d/yyyy 4 5<br>OK is grey until all<br>mandatory prompts |
| * Required prompts                                                                                                    | OK Cancel                                                                                             |

# **Optional Prompts**

Optional prompts are indicated with a green check mark ( $\checkmark$ ) and are not required. They are used to assist in further limiting the amount of data that is retrieved into the body of the report.

- ✓ **Position Action Type(s) (Optional):** To select data for this prompt:
  - Make sure the "Position Action Type(s) (Optional)" prompt is selected (1).
  - Enter search text with an asterisk (\*) in the search box to view the list of values for Position Action Type (2).
  - Click on the search icon (3).
  - To see the key value for each Position Action Type, click on the key icon (4).
  - Click on the desired Position Action Type (5).
  - OR if the Position Action Type key or Position Action Type name are known, skip steps 2 through 5 and enter it directly in (6).
  - Click on the right arrow to add the Action Type to the selection box (7).

| Prompts | • ×                                                                                                    |
|---------|----------------------------------------------------------------------------------------------------|
|         | Position Action Type(s) - (Optional) (optional)         0111       6         4       2         Action Type         Abolish Position (0109)         Change Supervisor of Position (0124)         Create New Position (0100)         Position Budgeted Salary Change (0110)         Position Employee Group/ Subgroup Change (0116)         Position Funds Change (0110)         November 24, 2015 4:08:51 PM GMT-05:00         *       2         3 |
|         | OK Cancel                                                                                                    |

## ✓ **Position(s) - (Optional):** To select data for this prompt:

- Make sure the "Position(s) (Optional)" prompt is selected (1).
- Enter a search text with an asterisk (\*) in the search box to view the list of values for Position (2).
- Click on the search icon (3).
- To see the key value for each Position, click on the key icon (4).
- Click on the desired Position (5).
- OR if the Position key or Position name are known, then skip steps 2 through 5 and enter it directly in (6).
- Click on the right arrow to add the Position to the selection box (7).

| Prompts                                                                                                    | @ ×                                                                                                    |
|----------------------------------------------------------------------------------------------------|----------------------------------------------------------------------------------------------------|
| Prompts Summary                                                                                                    | Position(s) - (Optional) (optional)                                                                                                    |
| <ul> <li>* Organizational Unit Administration</li> <li>* Effective Date (Mandatory) 1/1/2012;12/31/2012</li> <li>Position Action Type(s) - (Optional)</li> <li>Position(s) - (Optional) Office Assistant IV</li> <li>Exclude Employee Subgroup (Contractors) G1</li> </ul> | 60014192       6         4       7         Position          Facility Maintenace Tech - Mech Trades (60014188)          Building & Environmental Technician (60014190)          Administrative Assistant II (60014191)       5         Pacility Maintenace Tech - Mech Trades (60014193)       5         Pacility Maintenace Tech - Mech Trades (60014194)       5         Administrative Assistant I (60014192)       5         Pacility Maintenace Tech - Mech Trades (60014194)       6         Administrative Assistant I (60014195)       5         Pacility Maintenace Tech - Mech Trades (60014194)       6         Administrative Officer III (60014195)       7         November 24, 2015 4:44:34 PM GMT-05:00       3 |
| * Required prompts                                                                                                    | OK Cancel                                                                                                    |

**NOTE:** Since the system has a large number of positions, using only the single wildcard character (\*) can be very slow and may result in an error if the search exceeds the system limit. If this happens, narrow down the search by using the wildcard with specific text strings such as

- Building\*
- \*Assistant\*
- Admin\*

If the position number is known, it is best to use the manual entry field (in step 6) to enter your selection.

## **Exclusion Prompts**

Exclusion prompts also are indicated with a green check mark ( $\checkmark$ ) but are generally prefilled with a specific set of data values. They are provided as a way to exclude specified data by default while allowing customers the flexibility of changing them when necessary. Any rows containing data values listed in the exclusion selection box will not be fetched into the report.

- ✓ **Exclude Employee Subgroup (Contractors) G1:** To remove this exclusion:
  - Make sure the "Exclude Employee Subgroup" prompt is selected (1).
  - Click on the G1 value in the right box to select (2).
  - Click on the left arrow icon to remove the G1 exclusion (3).

| Prompts Summary                                                                                                    | Exclude Employee Subgroup (Contractors) (optional)                                                                                                    |   |
|----------------------------------------------------------------------------------------------------|----------------------------------------------------------------------------------------------------|---|
| <ul> <li>* Organizational Unit Administration</li> <li>* Effective Date (Mandatory) 1/1/2012;12/31/2012</li> <li>Position Action Type(s) - (Optional)</li> <li>Position(s) - (Optional)</li> <li>Exclude Employee Subgroup (Contractors) G1 1</li> </ul> | Use search criteria to<br>retrieve values. The search<br>is case sensitive. Here are<br>examples of search criteria:<br>Search = .a* -> retrieves. all |   |
| Required prompts                                                                                                    | OK Cancel                                                                                                    | ] |

To select other subgroups to exclude:

- Make sure the "Exclude Employee Subgroup" prompt is selected (1).
- Enter search text with an asterisk (\*) in the search box to view the list of values for Employee Subgroup (2); Click on the search icon (3).
- To see the key value for each Employee Subgroup, click on the key icon (4).
- Click on the desired Employee Subgroup (5).
- OR if the Employee Subgroup key or Employee Subgroup name are known, skip steps 2 through 5 and enter it directly in (6).
- Click on the right arrow to add the Employee Subgroup to the selection box (7).

| Prompts                                                                                                    | © ×                                                                                                    |
|----------------------------------------------------------------------------------------------------|----------------------------------------------------------------------------------------------------|
| Prompts Summary         * Organizational Unit Administration         * Effective Date (Mandatory) 1/1/2012;12/31/2012         Position Action Type(s) - (Optional)         Position(s) - (Optional)         Exclude Employee Subgroup (Contractors) G1;PT S-FLSAOT Perm 1 | Exclude Employee Subgroup (Contractors) (optional)          Y1       6         4       7         Employee Subgroup       7         FT S-FLSAOT Student (B6)       7         PT N-FLSAOT Perm (VA)       7         December 2, 2015 8:44:38 AM       6         MT-05:00       8 |
| * Required prompts                                                                                                    | OK Cancel                                                                                                    |

## **Initial Layout**

The report lists all actions based on the prompt selections. Below is a sample of the initial layout rendered.

| BP113                                | Position Actions                   |          |                                |                   |                |                                 | Execution   | Date : 11/30/15      |
|--------------------------------------|------------------------------------|----------|--------------------------------|-------------------|----------------|---------------------------------|-------------|----------------------|
| Effective Date: 8/1/2012 - 9/30/2012 |                                    |          |                                |                   |                |                                 |             |                      |
| Org Unit                             | Org Unit Desc                      | Position | Position Desc                  | Effective<br>Date | Action<br>Type | Action Type Desc                | PCR ID      | Number of<br>Actions |
| 21111111                             | Public Relations                   | 61111111 | Press Secretary                | 8/14/2012         | 111            | Position Budgeted Salary Change | 99999999999 | 1                    |
|                                      |                                    | 62222222 | Promotional Events Coordinator | 9/1/2012          | 124            | Change Supervisor of Position   | 5000074660  | 1                    |
| Org Unit - 21111111 Public Relations |                                    |          |                                | 2                 |                |                                 |             |                      |
| 233333333                            | Communications                     | 63333333 | Audio/Visual Specialist        | 8/1/2012          | 113            | Position Transfer               | 5000073168  | 1                    |
|                                      | Org Unit - 23333333 Communications |          |                                |                   | 1              |                                 |             |                      |
|                                      |                                    |          |                                |                   |                |                                 | Tota        | 3                    |

## **Available Objects**

This is a list of the available objects that can be added to the report, once in Design mode:

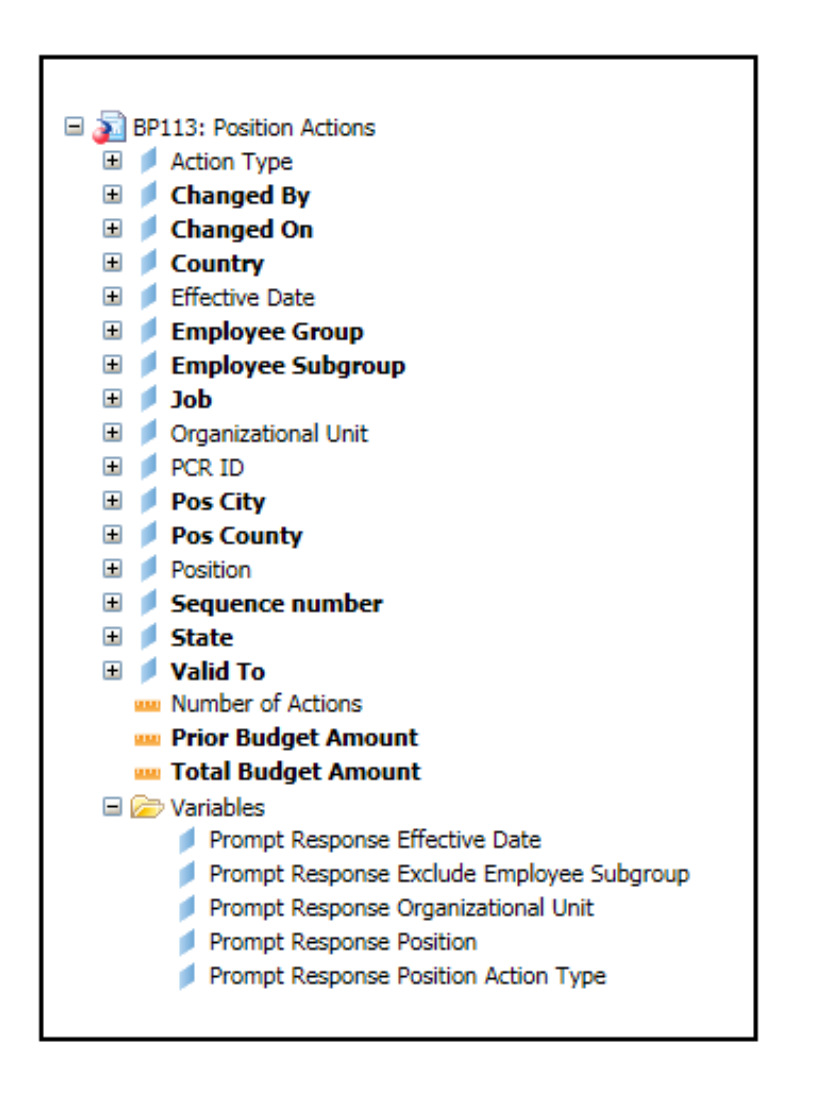

# Special Report Considerations/Features

- Action records in PMIS have been converted to the SAP BEACON action code equivalent for position actions. Where no equivalent was available for a position action, a 9## action type was generated using the original PMIS action description.
- Positions in the range 62000000 649999999 (Temporary Solutions Work Orders) are excluded.
- Contractors are excluded by default, but this can be changed.
- Position Personnel area was added to this report on August 17, 2017 and began being populated at that time. If the report is generated for a date prior to August 2017, then the position personnel area will not be populated and will display as "#" or as "not assigned."
- Position and Job abbreviated titles (Short Text) are available from the Position or Job attributes (expanded list) in Available objects.
- Field/Home Based indicator is available from Position attributes (expanded list) in Available Objects.

# CHANGE RECORD

- 12/3/15 Initial version
- 8/17/17 Added Position Personnel Area
- 1/25/18 Updated document with Position personnel area information from 8/17/17 change.
- 8/10/21 Updated format. Assigned reference number. C. Ennis
- 8/11/21- Added Alt Text L.Lee
- 8/12/21 Added Position and Job abbreviated titles (Short Text) to Position and Job attributes (expanded list) in Available Objects.) -T.Cooper
- 9/2/2021 Added **Field/Home Based** indicator to Position attributes (expanded list) in Available Objects.